De netwerkscanner selecteren (Netwerkscan)

Door de netwerkscanner voor gebruik met de ScanGear Tool te selecteren zorgt u dat kan worden gescand met het stuurprogramma Color Network ScanGear. U moet deze handeling uitvoeren voordat u aan de slag gaat, omdat tijdens de installatie van Color Network ScanGear geen scanner wordt geselecteerd.

Opmerking

 Wijs in het menu [start] (of het menu [<sup>S</sup>]) de optie [Programs] (Programma's) of [All Programs] (Alle programma's) aan → [Color Network ScanGear] → klik op [ScanGear Tool].

De ScanGear Tool wordt gestart.

| 📲 ScanGear Too       | t       |                           |                   |  |
|----------------------|---------|---------------------------|-------------------|--|
| Selected Scanner     |         |                           |                   |  |
| Product Name:        |         |                           |                   |  |
| Device Name:         |         |                           |                   |  |
| Location:            |         |                           |                   |  |
| Address:             |         |                           |                   |  |
| Feeder:              |         |                           |                   |  |
| Dept. ID Management: |         |                           | Dept. ID Settings |  |
|                      |         |                           | Test Connection   |  |
| Select Scanner from  | List    |                           |                   |  |
| Product Name         | Address | Device Name L             | ocation Feeder    |  |
| Address Discovery    | Method  |                           | Select            |  |
| IP Address           |         | O Host Name or IP Address |                   |  |
|                      |         |                           | Discover          |  |
| Specify with Address | 3       |                           | Address           |  |
| Change Language:     |         | English                   | ~                 |  |
|                      |         | Exit                      | Help              |  |

- 2. Selecteer de scanner die u wilt gebruiken.
- <u>Als u naar scanners wilt zoeken:</u>
- <u>Als u de scanner wilt selecteren aan de hand van het IP-adres:</u>

- Als u naar scanners wilt zoeken:
  - 1. Klik op [Discover] (Ontdekken).

De ScanGear Tool wordt gezocht naar scanners in het netwerk en de resultaten worden in de lijst weergegeven.

• 2. Klik op de gewenste scanner in de lijst  $\rightarrow$  klik op [Select] (Selecteren).

Onder [Selected Scanner] (Geselecteerde scanner) wordt informatie voor de geselecteerde scanner weergegeven.

- In de lijst ziet u alleen scanners die zich in hetzelfde subnet (netwerk met dezelfde netwerk-ID) bevinden als uw computer.
- Na het selecteren van de scanner kunt u op [Test Connection] (Verbinding testen) klikken om te controleren of de geselecteerde scanner kan worden gebruikt.
- Als u de scanner wilt selecteren aan de hand van het IP-adres:
  - 1. Klik op [Address] (Adres).

Het dialoogvenster [Address] (Adres) wordt weergegeven.

• 2. Voer het IP-adres of de hostnaam in bij [IP Address or Host Name] (IP-adres of hostnaam) → klik op [OK].

| Address                  |             | 2      | 8    |
|--------------------------|-------------|--------|------|
| IP Address or Host Name: | 001.001.001 |        |      |
|                          | ОК          | Cancel | Help |

Voer voor het apparaat dat met een IPv4-netwerk is verbonden het IP-adres in als 'XXX.XXX.XXX.XXX'.

'XXX' geeft een decimaal cijfer weer tussen 0 en 255. Beschikbare tekens zijn cijfers (0 tot 9) en punten (.).

Onder [Selected Scanner] (Geselecteerde scanner) wordt informatie voor de geselecteerde scanner weergegeven.

• U kunt een IP-adres buiten het subnet opgeven.

- Na het selecteren van de scanner kunt u op [Test Connection] (Verbinding testen) klikken om te controleren of de geselecteerde scanner kan worden gebruikt.
- 3. Klik op [Exit] (Afsluiten).

De instellingen worden opgeslagen en het ScanGear Tool wordt gesloten.